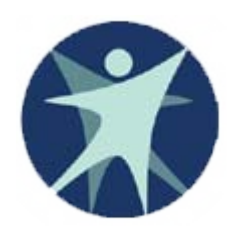

Wisconsin Department of Health Services

## PPS Training revised 1/2012

Core Service Reporting in the Program Participation System (PPS)

## **Reporting Core Services in PPS**

- Beginning with 2012 dates of service, Core service data previously reported in the Human Services Reporting System (HSRS) will be reported in the Program Participation System (PPS) under "Core Services".
- Most local agencies enter Core service data through PPS web screens; however, an option is available to upload Core service data in an XML format. Please contact the SOS Desk for more information about the upload process and requirements.

## What's new to Core Reporting in PPS?

- Client ID: PPS uses a Master Client Index (MCI) ID to identify clients for service reporting. A HSRS Client ID number is not used in PPS, but local data fields exist to store identifiers that can be used for local data purposes.
- Provider ID: PPS uses the Wisconsin Provider Index (WPI) ID to identify providers in the PPS system. A conversion of current Core, MH and AODA providers is ongoing and a webbased registry is being developed. Until that service is available, contact the Help Desk for WPI registration.
- Episode and SPC start dates are required for Core services reported in PPS.

### Accessing PPS

- PPS requires a WAMS ID and security access to PPS and Core Services.
- For instructions on how to obtain a WAMS ID and to request access to PPS and Core service reporting please see the PPS Training power point titled, "Getting Access to PPS".
- To obtain "Getting Access to PPS" power point or if you are authorized to access PPS but experience issues logging in, please contact the DHS SOS Desk:

```
Hours: Mon-Fri 8:00 -11:30 AM, 12:30 - 4:00 PM
```

- Email: <u>DHSSOSHelp@wisconsin.gov</u>
- Phone: (608) 266-9198 Fax: (608) 267-2437

### **PPS Navigation Guide**

- Once logged into PPS, you can navigate PPS screens using the links available in the menu on the left side of the screen.
- The "PPS Navigation" power point is a guide to navigating PPS screens used by all modules, providing information on searching PPS for clients, MCI search and clearance pages, and new MCI registration. Use "PPS Navigation" in combination with this power point as a guide to Core service reporting in PPS.
- To obtain the "PPS Navigation" power point or if you experience issues navigating PPS, contact the DHS SOS Desk:

Hours: Mon-Fri 8:00 - 11:30 AM, 12:30 - 4:00 PM

Email: <u>DHSSOSHelp@wisconsin.gov</u>

Phone: (608) 266-9198 Fax: (608) 267-2437

# Navigation: Search vs. Basic Registration

- "Search" searches PPS for existing records for Core Services or other PPS modules.
- "Basic Registration" searches for MCI ID and creates a new MCI ID if the individual is not found.
- "Search" for a client in PPS first to avoid duplicates
  - Individuals may have PPS service records from other PPS modules or may have received services through another agency.
  - □ Search requirements: Name and date of birth -or- SSN.
  - A search may return multiple results depending on which fields are used to search. Additional details are available in the search results to determine if it is the correct individual.
- If client is not found, proceed to "Basic Registration"
  - Basic Registration requirements: First Name, Last Name, Gender, date of birth. SSN will improve search results.
  - An MCI clearance page will display results that closely match the information you entered on the registration page, or, if the individual is not found, allow you to create a new MCI ID.

## Reporting clients and service details in PPS Core module

- Like HSRS, data reported to PPS is collected by client, episode and service.
- Using SSN to search for PPS clients and for MCI search and registration will improve search results and avoid duplication.
- Please use the "PPS Navigation" power point and this power point together for a guide to Core service reporting. The following slides begin Core episode and service reporting at the Individual Summary page, which is the end of the "PPS Navigation" power point.
- Important PPS Navigation Note: Remember to check "Cancel" box near the upper right PPS screen to navigate away from the data entry page without saving, even if you have **NOT** entered data (see next slide).

#### Select Cancel to navigate away from any data entry page.

In this Core Services Detail page example, no data has been entered. If an individual wants to navigate to any of the links inside the red box on the left, they must check the "Cancel" box inside the red circle (upper right) and then select the desired link. See the "PPS Navigation" power point for further

#### information.

| 🥭 Program Participatio                       | n System - Core Service Details - Windows In | ternet Explorer provided by DHS - State of Wisconsin                                                           |             |
|----------------------------------------------|----------------------------------------------|----------------------------------------------------------------------------------------------------|-------------|
| Program Participation<br>System              | User ID: PWRHC4 User Name: W Emslie          | je stali se stali se stali se stali se stali se stali se stali se stali se stali se stali se stali se stali se | Help Logout |
| TRAINING                                     | Client : Ppscoredemo Person 1 67M            | MCI#: 6302247969                                                                                               |             |
|                                              |                                              |                                                                                                    |             |
| III Navigation Menu                          | Core Service Details                         | Cancel 🗖 Reset                                                                                                 |             |
| PPS Main Menu 🔺                              | Service Details                              | T Duplicate + Add Dalata                                                                                       |             |
| PPS Home                                     |                                              | E Dupitoate   Add Delete                                                                                       |             |
| Search<br>Blabay                             | * SPC:                                       | * SPC Start Date: MM /DD / YYYY 🔞                                                                              |             |
| Individuals                                  | * Target Group:                              | SPC End Date: IMM Jpp / VVVV / 100                                                                             |             |
| Basic Registration                           |                                              |                                                                                                    |             |
| Individual Information                       | Provider WPI/NPI:                            | SPC Review Date: MM , DD , YYYY (                                                                              |             |
| Individual Summary                           |                                              |                                                                                                    |             |
| Birth to 3 Reporting                         |                                              | Next Service                                                                                                   |             |
| Correspondence     A Insident Departure      |                                              |                                                                                                    |             |
| A Notes                                      |                                              | Return                                                                                                    |             |
| ▼ Service Reporting                          |                                              |                                                                                                    |             |
| ▼ Core Services                              |                                              |                                                                                                    |             |
| → Core Service                               |                                              |                                                                                                    |             |
| A MH and AODA                                |                                              |                                                                                                    |             |
| Services                                     |                                              |                                                                                                    |             |
| Work Management                              |                                              |                                                                                                    |             |
| Employment Outcomes                          |                                              |                                                                                                    |             |
| H Family Care Support                        |                                              |                                                                                                    |             |
| Financial Reporting     Bincident Management |                                              |                                                                                                    |             |
|                                              |                                              |                                                                                                    |             |
| Referral Management                          |                                              |                                                                                                    |             |
| Workload Management                          |                                              |                                                                                                    |             |
| Waitlist Management                          |                                              |                                                                                                    |             |
| Reports                                      |                                              |                                                                                                    |             |
| System Administration                        |                                              |                                                                                                    |             |
|                                              |                                              |                                                                                                    |             |
|                                              |                                              |                                                                                                    |             |

Once a client is found in a PPS Search, found in a MCI clearance search or has been registered through basic registration (see "Navigating PPS" power point), a Core service episode can be created from the Individual Summary Page.

| 🖉 Program Participatior                       | n System - Individual Su                     | mmary - Windows Int | ternet Explorer pr      | ovided by DH     | S - State of Wiscon | sin           |              |         |      |
|-----------------------------------------------|----------------------------------------------|---------------------|-------------------------|------------------|---------------------|---------------|--------------|---------|------|
| Program Participation<br>System               | User ID: PWRHC4 User                         | Name: W Emslie      |                         |                  |                     |               | đ            | Help Lo | gout |
| TRAINING                                      |                                              |                     |                         |                  |                     |               |              |         |      |
| III Navigation Menu                           | Individual Summa                             | ary                 |                         |                  |                     | Car           | ncel 🗌 Reset |         |      |
| PPS Main Menu                                 | Basic Information                            |                     |                         |                  |                     |               |              |         |      |
| Search                                        | Title:                                       | Mr.                 |                         |                  |                     |               |              |         |      |
| 🖨 Inbox                                       | *First Name:                                 | Person 1            | Middle Name:            |                  | *Last Name          | Ppscorede     | emo          |         |      |
| Individuals  Basic Registration               | Suffix:                                      |                     |                         |                  |                     |               |              |         |      |
| Individual Information                        | *Gender:                                     | Male 💌              |                         |                  |                     |               |              |         |      |
| → Individual Summary<br>Birth to 3 Reporting  | *Birth Date:                                 | 04 /04 / 1944 🕲     |                         |                  |                     |               |              |         |      |
| Correspondence                                | SSN:                                         | 358 - 72 - 0593     | SSN Verification: L     | Inverified SSN   | Last Updated Date:  | 01/18/2012    |              |         |      |
|                                               | This individual is<br>currently on Medicaid: |                     |                         |                  | Last lodated By:    | Emslie Willia | im           |         |      |
| Service Reporting     Work Management         | County Of Responsibility:                    |                     | •                       |                  |                     |               | Save         |         |      |
| Employment Outcomes                           | Episode Reporting Inf                        | ormation            |                         |                  | Episode Type:       | Core          | + Add        |         |      |
| Einamity Care Support                         |                                              |                     |                         |                  |                     |               |              |         |      |
| Pinancial Reporting     A Incident Management | Responsible Agency                           | Program             | Start Date              | End Date         | Navigation          |               | Download     |         |      |
| LEA Notification                              |                                              | This pers           | son is not on your ager | ncy's Episode Re | porting.            |               |              |         |      |
| Referral Management                           |                                              |                     |                         |                  |                     |               |              | 1       |      |

Workload Management
Waitlist Management

If an individual found through a PPS search or MCI clearance page has previous Core service episodes reported in PPS, the previous episodes may be updated or a new Core episode can be created.

| 🥭 Program Participatio                     | n System - Individual Sur | nmary - Windows | Internet Explo | rer provided b      | y DHS - State of Wis | consin       |               |      |      |        |
|--------------------------------------------|---------------------------|-----------------|----------------|---------------------|----------------------|--------------|---------------|------|------|--------|
| Program Participation<br>System            | UserID: PWRHC4 User1      | Name: W Emslie  |                |                     |                      |              |               | ð    | Help | Logout |
| TRAINING                                   |                           |                 |                |                     |                      | 100          | -             |      |      |        |
|                                            |                           |                 |                |                     |                      |              |               |      |      |        |
| 🖽 Navigation Menu                          | Individual Summa          | iry             |                |                     |                      |              | Cancel 🗌 🛛 Re | aset |      |        |
| PPS Main Menu 🔼                            | Desis lafernation         |                 |                |                     |                      |              |               |      |      |        |
| PPS Home                                   | Dasic Information         |                 |                |                     |                      |              |               |      |      |        |
| Search                                     | Title:                    | <b>•</b>        |                |                     |                      |              |               |      |      |        |
| 🖨 Inbox                                    | *First Name:              | Ray             | Middle Nam     | ne:                 | *Last N              | lame: Son    |               |      |      |        |
| Individuals  Basic Registration            | Suffix:                   | <b>•</b>        |                |                     |                      |              |               |      |      |        |
| <ul> <li>Individual Information</li> </ul> | *Gender:                  | Male 🔻          |                |                     |                      |              |               |      |      |        |
| ➔ Individual Summary                       | *Birth Date:              |                 | h              |                     |                      |              |               |      |      |        |
| Birth to 3 Reporting                       |                           |                 | ,              |                     |                      |              |               |      |      |        |
| Correspondence                             | SSN:                      | 111 _22 _3333   | SSN Verific    | ation: Unverified s | SSN Last Updated D   | ate: 11/15/2 | 011           |      |      |        |
| <u>Incident Reporting</u>                  | This individual is        | _               |                |                     | Last Updated E       | y: Emslie    | William       |      |      |        |
| H Notes                                    | currently on Medicaid:    |                 |                |                     |                      |              |               |      |      |        |
| Service Reporting                          | County Of Responsibility: |                 |                | -                   |                      |              | Save          |      |      |        |
| A Employment Outcomes                      |                           | ,               |                |                     |                      |              |               |      |      |        |
| A Family Care Support                      | Episode Reporting Inf     | ormation        |                |                     | Episode Type:        | Core         | •             | Add  | -    |        |
| ▶ Financial Reporting                      | Responsible Agency        | Program         | Start Date     | End Date            | Navigation           |              | Download      | d    |      |        |
| A Incident Management                      | OPIB CORE                 | Core            | 12/19/2011     |                     | Coro Sonico          |              | 60            |      |      |        |
| LEA Notification                           |                           |                 |                |                     | Core Service         |              |               |      |      |        |
| Referral Management                        |                           |                 |                |                     |                      |              |               |      |      |        |
| Workload Management                        |                           |                 |                |                     |                      |              | Previo        | ous  |      |        |
| 🛱 Waitlist Management                      |                           |                 |                |                     |                      |              |               |      |      |        |
| Reports                                    |                           |                 |                |                     |                      |              |               |      |      |        |
| A Reports List                             |                           |                 |                |                     |                      |              |               |      |      |        |
| System Administration                      |                           |                 |                |                     |                      |              |               |      |      |        |
| Agency Administration                      |                           |                 |                |                     |                      |              |               |      |      |        |

Core Service Reporting page – this page shows all services reported for a Core service episode. Required fields to save an episode are noted with a red asterisk. Red arrows show where service details can be added or updated.

| 🥖 Program Participatio                        | n System - CORE Service Reporting - Wir                                                                                            | dows Internet Explorer provided by I                   | DHS - State of Wisconsin     |                           |
|-----------------------------------------------|----------------------------------------------------------------------------------------------------|--------------------------------------------------------|------------------------------|---------------------------|
| Program Participation<br>System               | User ID: PWRHC4 User Name: W Emslie                                                                                                |                                                        |                              | 🛁 🛛 Help 🔹 Logout         |
| TRAINING                                      | Client: Ppscoredemo Person 1 67M                                                                                                   | MCI#: 6302247969                                       |                              |                           |
| 🖽 Navigation Menu                             | CORE Service Reporting                                                                                                    |                                                        | Cancel 🗆 Re                  | set                       |
| PPS Main Menu                                 | Agency and County Information                                                                                                    |                                                        |                              | l ocal agency data tields |
| Search                                        | Agency: OPIB CORE                                                                                                    | Worker ID:                                             |                              | Loogi agony data noido    |
| A Inbox                                       | Related Family ID:                                                                                                    | Local Data:                                            |                              |                           |
| Individuals                                   | Ourst of Beenersibility                                                                                                    |                                                        |                              |                           |
| Basic Registration                            | County of Responsibility:                                                                                                    | <u>•</u>                                               |                              |                           |
| Individual Information                        | Case Information                                                                                                    |                                                        |                              | Case information          |
| Individual Summary                            | * Start Date: 01 /01 / 2012 🕲                                                                                                    | Case Review Date: 01 /10 /                             | 2012                         |                           |
| Bitti to 3 Reporting     A Correspondence     | Closing Date:                                                                                                    | Closing Reason:                                        |                              |                           |
| A Incident Reporting                          |                                                                                                    | -                                                      |                              | <b></b>                   |
| A Notes                                       | Diagnosis:                                                                                                    |                                                        | <b>•</b>                     | •                         |
| <ul> <li>Service Reporting</li> </ul>         | Primary Residence                                                                                                    |                                                        |                              |                           |
| Core Services                                 | Address:                                                                                                    | County/Tribe of Residence:                             |                              |                           |
| → Core Service                                |                                                                                                    |                                                        |                              |                           |
| A MH and AODA                                 | City                                                                                                    | Phone:                                                 |                              |                           |
| Services                                      | City.                                                                                                    | i none.                                                |                              |                           |
| Work Management                               | State:                                                                                                    |                                                        |                              | Clientinformation         |
| Employment Outcomes                           | Zip:                                                                                                    |                                                        |                              |                           |
| Family Care Support                           | Bace & Ethnicity                                                                                                    |                                                        |                              |                           |
| Financial Reporting     A Insident Management | * Race: American Indian or Division                                                                                                | Hawaijan ar Othar 🔲 Asian 🔽 White                      | Right of African American    | 79                        |
| A LEA Notification                            | Alaska Native Pacific                                                                                                    | Islander                                               |                              | 11                        |
| ▶ Referral Management                         | * Ethnicity: El un sin a sin El va un                                                                                              |                                                        |                              |                           |
| Workload Management                           | ■ Eumery. L Hispanic/Latino IM Non-Hi                                                                                              | spanic/Latino III Unknown                              |                              |                           |
| Waitist Management                            |                                                                                                    |                                                        |                              |                           |
| Reports                                       | Client Characteristics                                                                                                    |                                                        |                              |                           |
| Reports List                                  | * Please select up to 3 characteristics to descri                                                                                  | be the client:                                         |                              |                           |
| System Administration                         | 02 - Mental illness (excluding SPMI)<br>03 - Serious and persistent mental illness (SPI<br>04 - Alcohol client<br>05 - Drug client | II) Add > III - Alzheimer's dis<br>39 - Gambling clien | eease/related dementia<br>It |                           |
|                                               | 07 - Blind/visually impaired                                                                                                    |                                                        |                              |                           |
|                                               | 08 - Hard of hearing                                                                                                    |                                                        |                              | Add Service               |
|                                               | Services                                                                                                    |                                                        |                              |                           |
|                                               | coc Denied                                                                                                    | wowner works the                                       | m SBC Date To                |                           |
|                                               | 401-Congregate meals 40062                                                                                                    | 5PC Date Fro                                           | SPC Date TO VIEW             |                           |
|                                               | 402 Home delivered mode 400620                                                                                                    | 00 01/10/2012                                          | 9                            | Update Service            |
|                                               | 402-Home derivered means 100630                                                                                                    | 01/10/2012                                             | Q                            |                           |
|                                               |                                                                                                    |                                                        | 🔰 👘 👞 Returr                 |                           |

11

#### Core Service Detail page

Services are reported by SPC, Target Group, Provider WPI and SPC start and end dates. SPC and Target Group can be selected from drop down menus. SPC start, end and review dates can be keyed or selected with the calendar icon to the right of each date field. A WPI or NPI ID must be used for provider reporting (provider search shown in next slide). Until the web-based WPI registry is available, contact the SOS Desk to register providers.

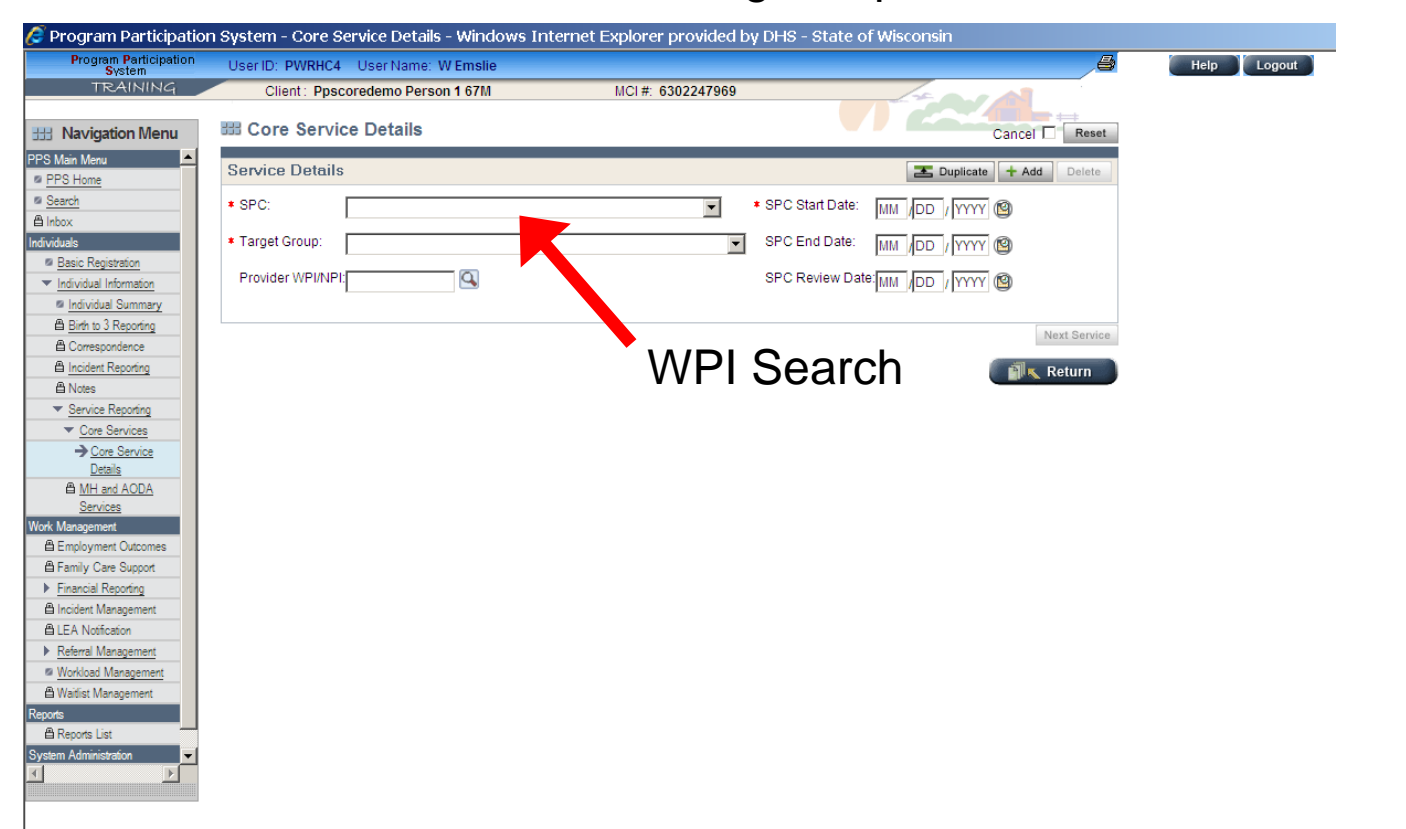

#### Provider Search:

WPI providers may be be searched for on any combination of NPI or WPI ID, Organization Name, First Name, Last Name, City, Zip Code, or Tax ID fields. Provider Numbers in search results (circled in red) are active links and when selected will automatically populate the Provider Number field on Core Service Details page.

| 🌔 Progi        | ram Participation Sy           | stem - Core Se  | rvice Details - Win | idows Internet Explorei | provided by D   | HS - State c    | of Wisconsin      |               |             |
|----------------|--------------------------------|-----------------|---------------------|-------------------------|-----------------|-----------------|-------------------|---------------|-------------|
| Pro            | gram Participation U<br>System | serID: PWRHC4   | User Name: WEms     | lie                     |                 |                 |                   | ð             | Help Logout |
|                | TRAINING                       | Client: Ppsco   | redemo Person 1 67  | M MCI#: (               | 6302247969      |                 | 14.000            |               |             |
| H Nav          | igation Menu                   | Core Service    | e Details           |                         |                 |                 |                   | Cancel Cancel |             |
| PPS Main N     | 🖉 Program Particip             | pation System - | Provider Search     | - Windows Internet Exp  | olorer provided | by DHS - St     | tate of Wisconsin |               |             |
| Search         | Program Participa<br>System    | ation           |                     |                         |                 |                 |                   |               |             |
|                | TRAINING                       | 4               |                     |                         |                 |                 |                   |               |             |
| Individuals    | I Provider Sea                 | arch            |                     |                         |                 |                 |                   |               |             |
| ■ Basic        |                                |                 |                     |                         |                 |                 |                   |               |             |
| © Indi         | Provider Search                |                 |                     |                         |                 |                 |                   |               |             |
|                | Provider WPI/NPI:              |                 |                     | Organization N          | ame: Mondo      | ta Montal Hoali | th                | vice          |             |
| A leci         | First Name:                    |                 |                     | Last Name:              | Imendo          | ta wentai riean | U1                |               |             |
| A Not          | City:                          |                 |                     | Zip Code:               | [               |                 |                   |               |             |
| ▼ <u>Ser</u>   | Tax Id:                        | 1               |                     |                         | 1               |                 |                   |               |             |
| <u> </u>       |                                |                 |                     |                         |                 | Sea             | arch              |               |             |
|                | Provider Number                | First Name      | Last Name           | Organization Name       | City            | State           | ZIP               |               |             |
|                | 10063400                       |                 |                     | MENDOTA MENTAL          | MADISON         | WI              | 53704             |               |             |
| ≚<br>Work Mano |                                |                 |                     | HEALTHINST              |                 |                 |                   |               |             |
| 🖨 Emplo        |                                |                 |                     |                         |                 | Clo             | ose               |               |             |
| 借 Family       |                                |                 |                     |                         |                 |                 |                   |               |             |
| A Incide       |                                |                 |                     |                         |                 |                 |                   |               |             |
| 🛱 LEA 1        |                                |                 |                     |                         |                 |                 |                   |               |             |
| Referr         |                                |                 |                     |                         |                 |                 |                   |               |             |
| A Waitis       |                                |                 |                     |                         |                 |                 |                   |               |             |
| Reports        |                                |                 |                     |                         |                 |                 |                   |               |             |
| A Repor        |                                |                 |                     |                         |                 |                 |                   |               |             |
| System Adr     |                                |                 |                     |                         |                 |                 |                   |               |             |
|                |                                |                 |                     |                         |                 |                 |                   |               | 13          |
|                |                                |                 |                     |                         |                 |                 |                   | -             |             |

#### Workload Management Page

The Workload Management page allows you to search Core Service recipients on a number of client, local data, episode and service fields. The link to the Workload Management page is in the lower half of the left hand menu.

| Program Participation<br>System             | User ID: pwrhc4 User Nan        | ne: W Emslie                  |                      | 🖨 🖉 Help        | Logout |
|---------------------------------------------|---------------------------------|-------------------------------|----------------------|-----------------|--------|
| ACCEPTANCE                                  | III Workload Manag              | ement                         |                      | Ca              | ncel   |
| PPS Main Menu 🗾                             | Filter Options                  |                               |                      |                 |        |
| PPS Home                                    | • Agonov                        |                               |                      |                 |        |
| Search<br>Alphox                            | <ul> <li>Agency.</li> </ul>     | UAT OPIB Core Services Access |                      |                 |        |
| dividuals                                   | Module Type:                    | Core 💌                        | Result Type:         | ¥               |        |
| ■ Individual Information                    | Individual Details              |                               |                      |                 |        |
| /ork Management                             | First Name:                     |                               | MCI ID:              |                 |        |
| Family Care Support     Einancial Reporting | Last Name:                      |                               |                      |                 |        |
| A Incident Management                       | Service Details                 |                               |                      |                 |        |
| LEA Notification     Referral Management    | SPC:                            |                               |                      |                 |        |
| Workload Management                         | SPC Start Date From:            |                               | SPC Start Date To:   | MM /DD / YYYY 🕲 |        |
| eports                                      | Open Services Records<br>Only?  |                               | Provider WPI/NPI:    |                 |        |
| /stem Administration                        | No Units:                       | Ξ                             | SPC End Reason:      |                 | ×      |
| Agency Administration                       | Local/Client data:              |                               | Local Worker ID:     |                 | ]      |
|                                             | Service Worker ID:              |                               |                      |                 |        |
|                                             | SPC Review Month From:          |                               | SPC Review Month To: |                 |        |
|                                             | Case Review Date From:          |                               | Case Review Date To: | MM /DD / YYYY 🕲 |        |
|                                             | Consumer Status                 |                               |                      |                 |        |
| -                                           | Out of Date Consumer<br>Status: | Ξ                             |                      |                 |        |
| ) <u> </u>                                  |                                 |                               |                      |                 | Search |
|                                             |                                 |                               |                      |                 |        |
|                                             |                                 |                               |                      |                 |        |
|                                             |                                 |                               |                      |                 |        |

# Who to contact for Core reporting information/issues?

#### SOS Desk

Hours: Monday through Friday

8:00 – 11:30 AM

12:30 - 4:00 PM

(you may leave voice mail at other times and someone will return your call)

- E-mail: DHSSOSHelp@wisconsin.gov
- Phone: (608) 266-9198
- Fax: (608) 267-2437